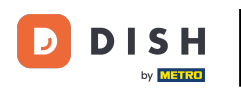

i

Bem-vindo à página inicial do dish.co. Neste tutorial, mostramos como acessar a base de conhecimento do dish.co.

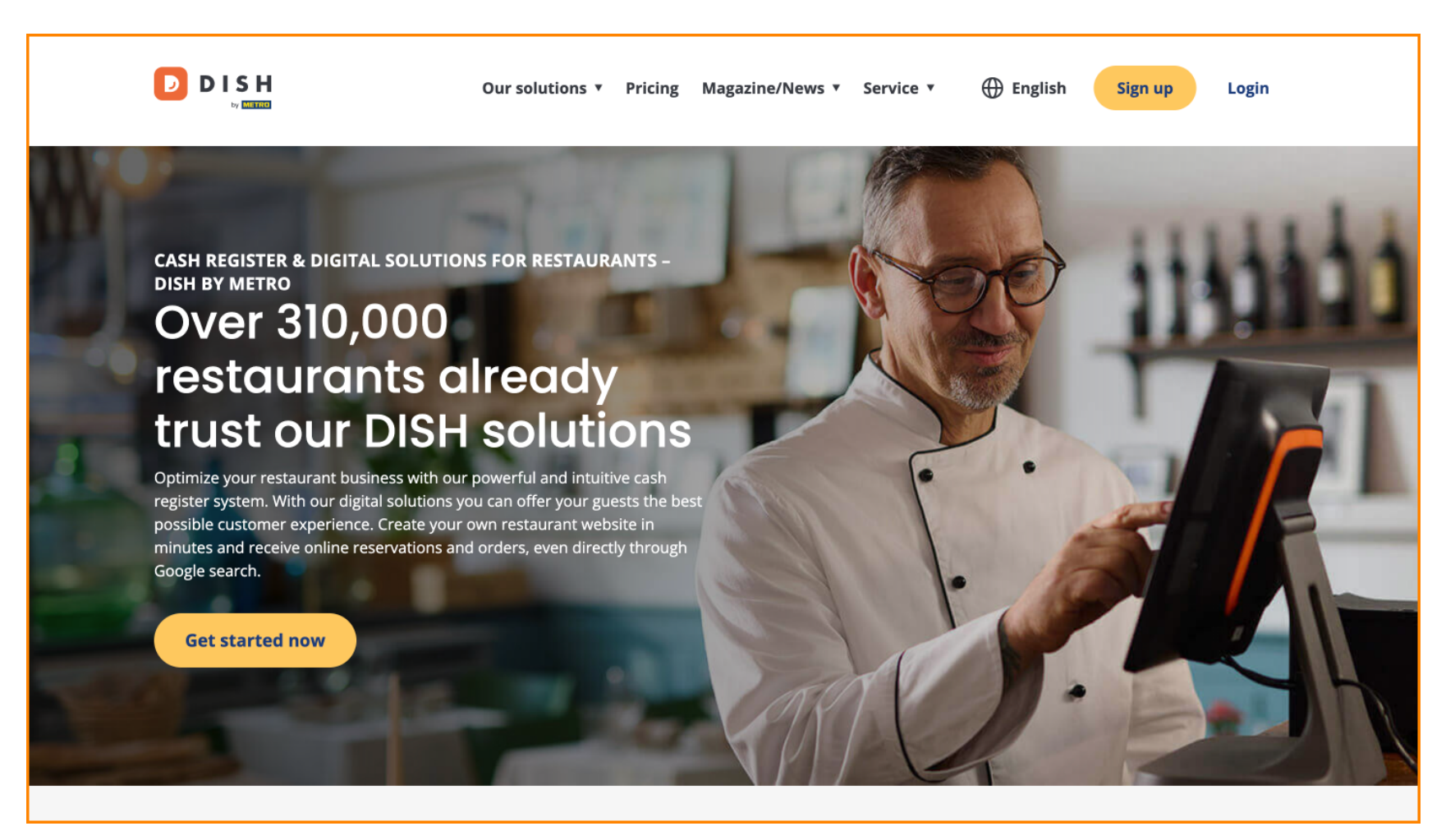

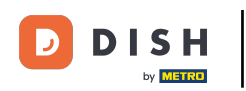

Primeiro, passe o mouse sobre Revista/Notícias.

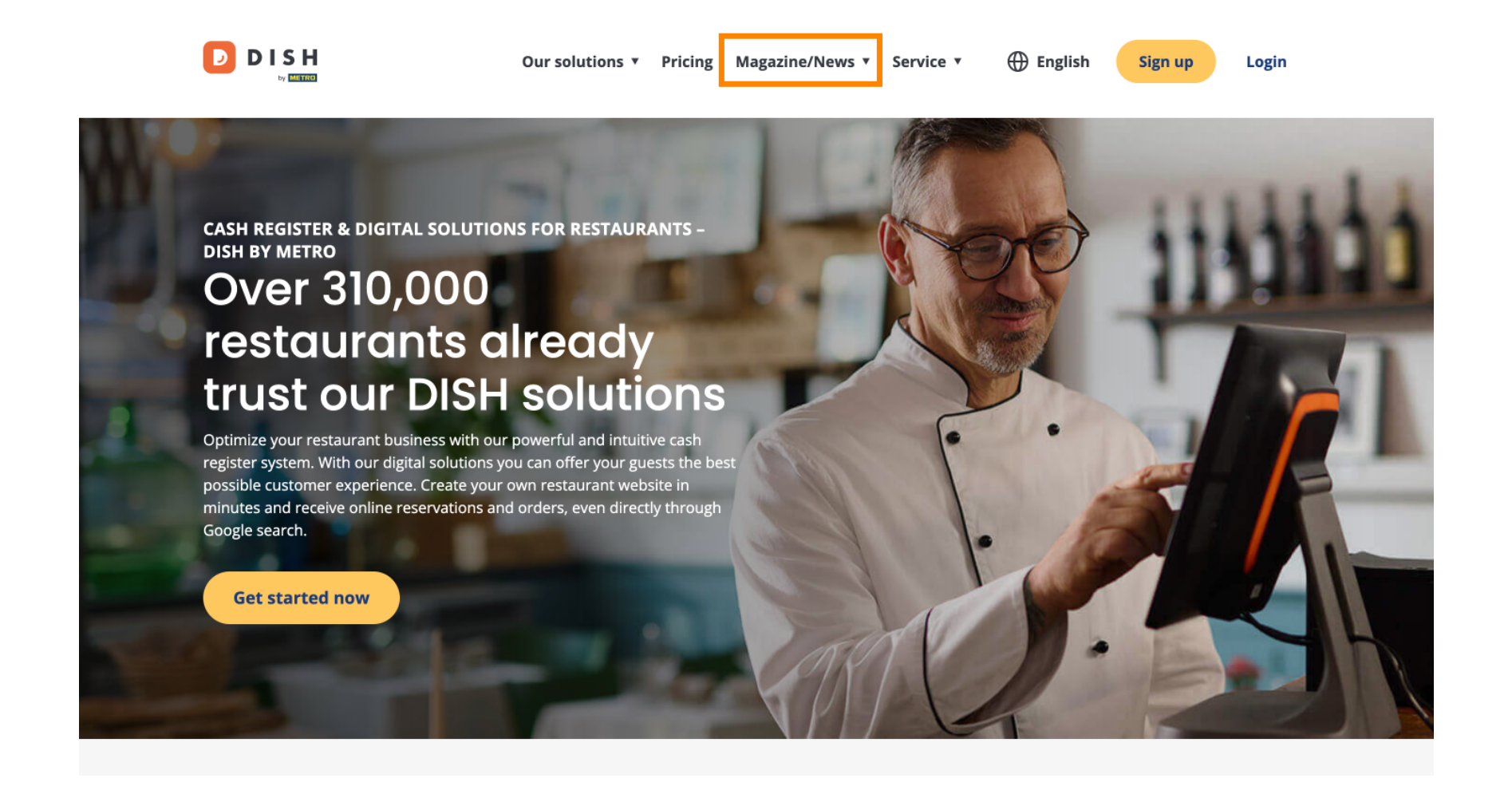

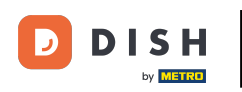

Em seguida, selecione Blog nas opções.

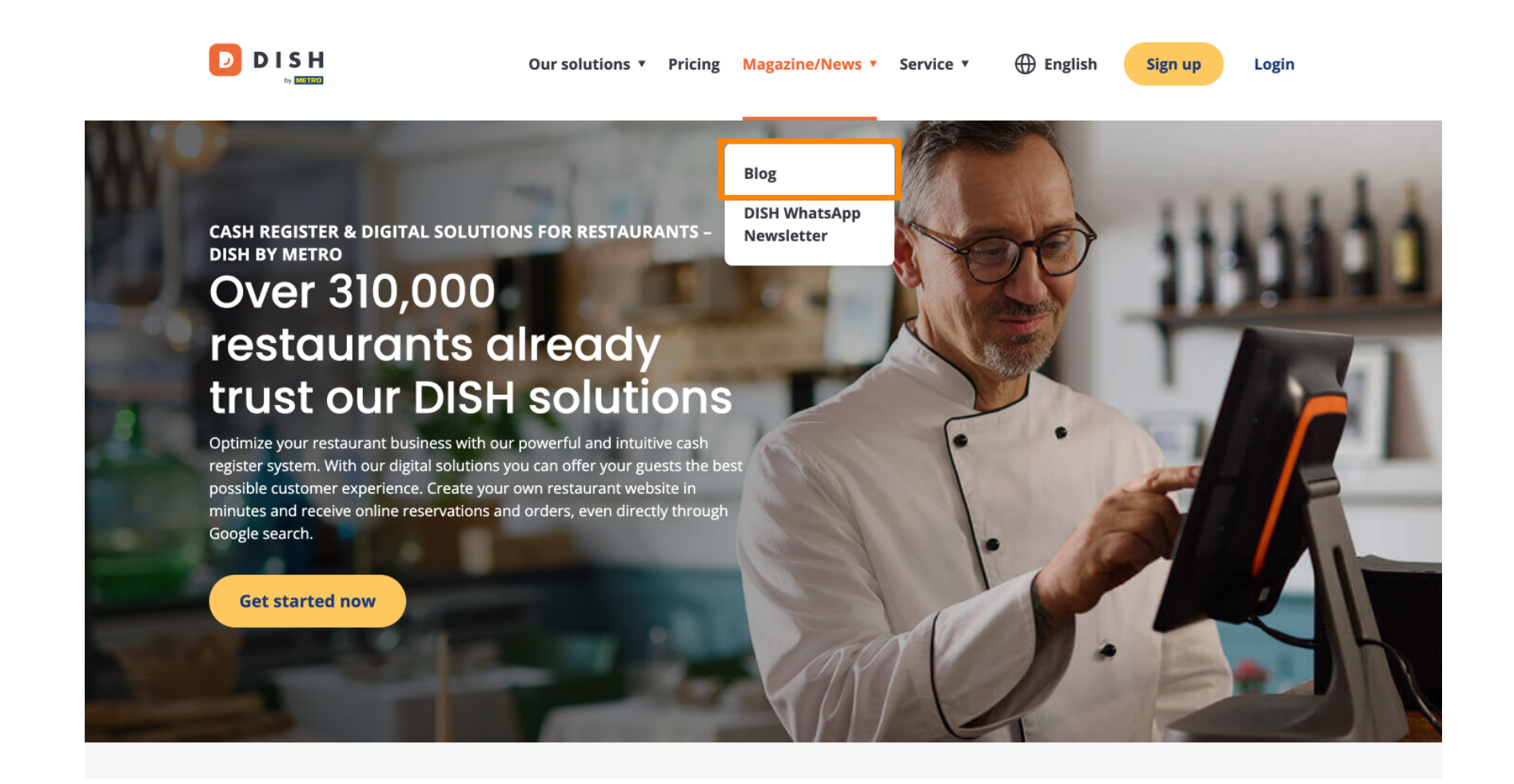

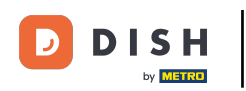

Agora você foi direcionado para a base de conhecimento do dish.co. Basta rolar para baixo para ver os artigos recentes.

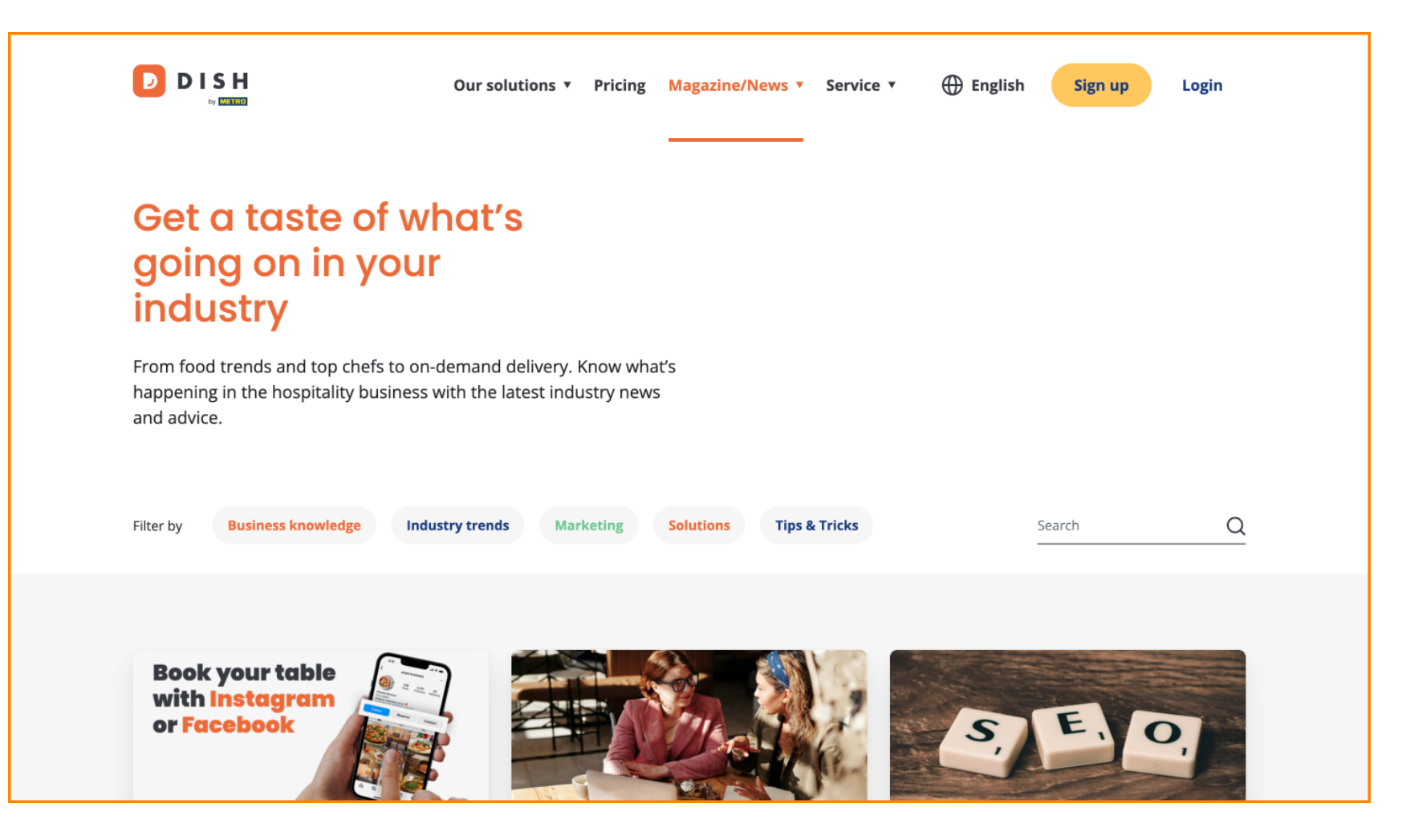

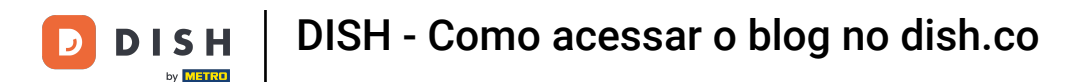

• Você tem a opção de filtrar artigos por categoria. Basta clicar na categoria que deseja filtrar.

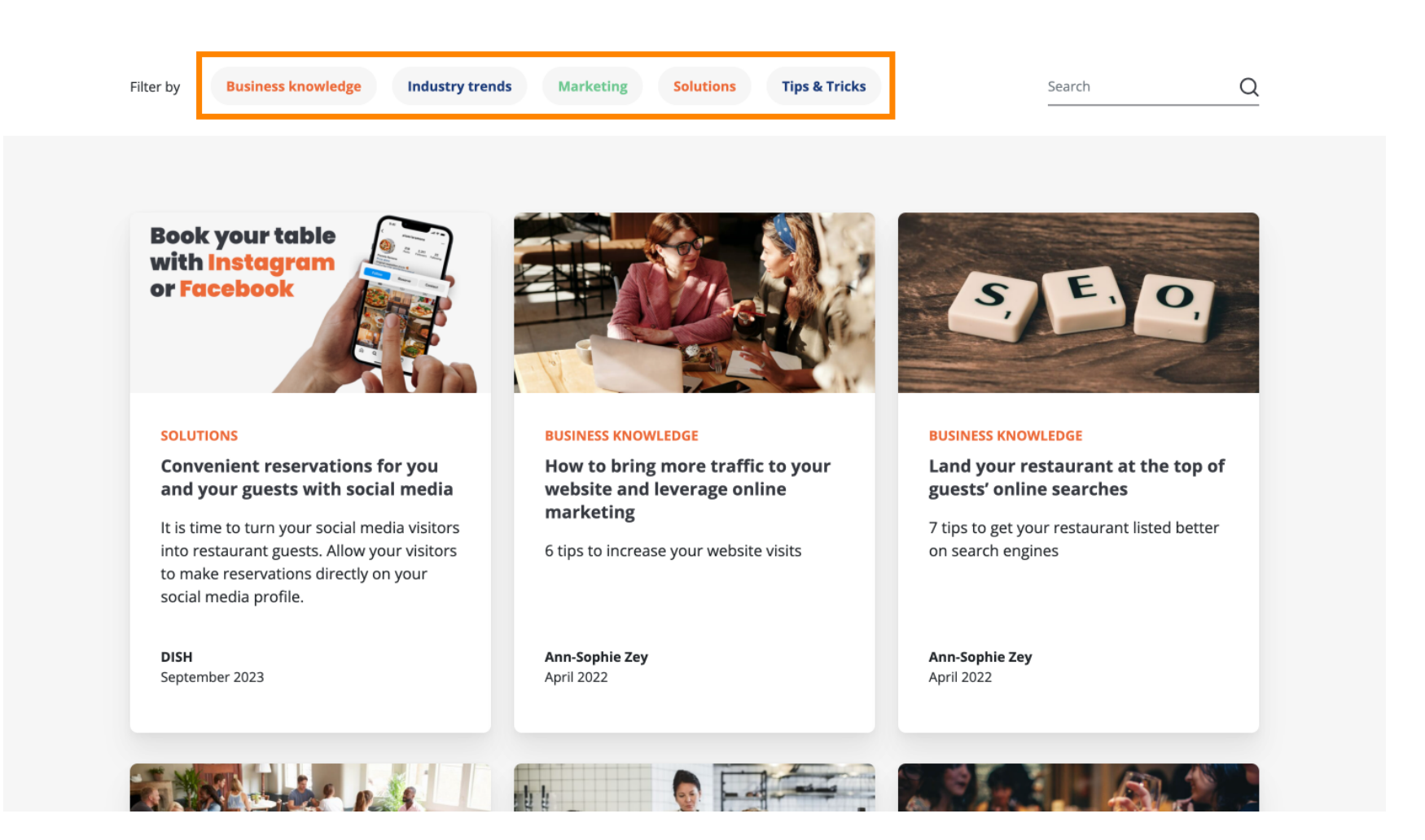

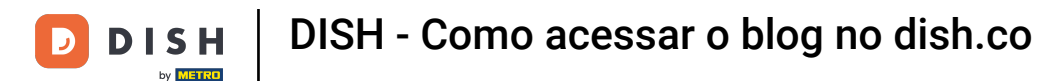

E se você estiver procurando por um artigo específico, você pode usar a função de busca .

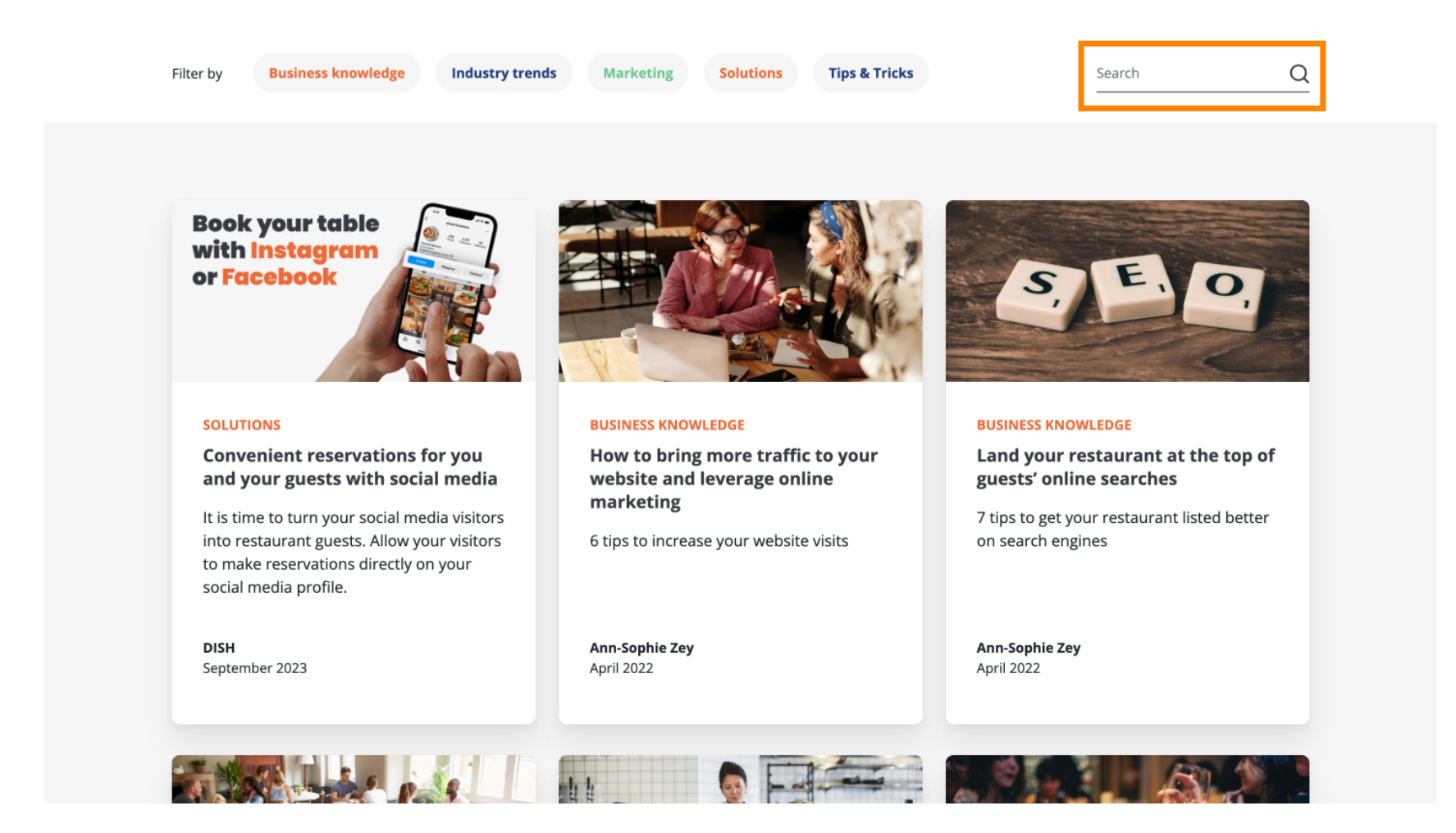

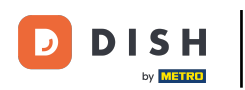

Para navegar pelas páginas use a barra de navegação na parte inferior.

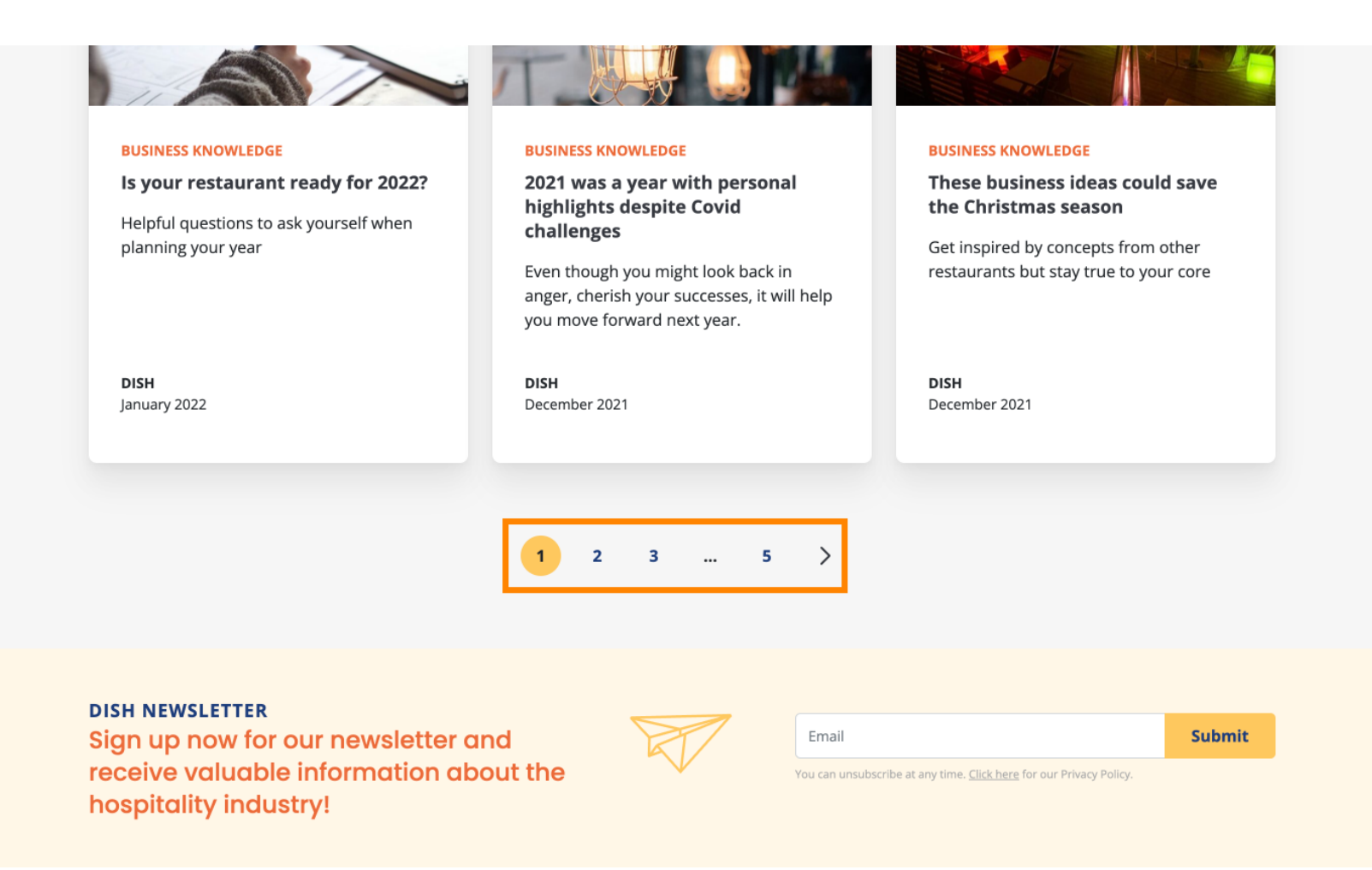

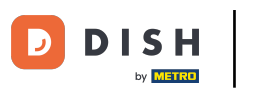

Pronto. Você concluiu o tutorial e agora sabe como acessar a base de conhecimento do dish.co.

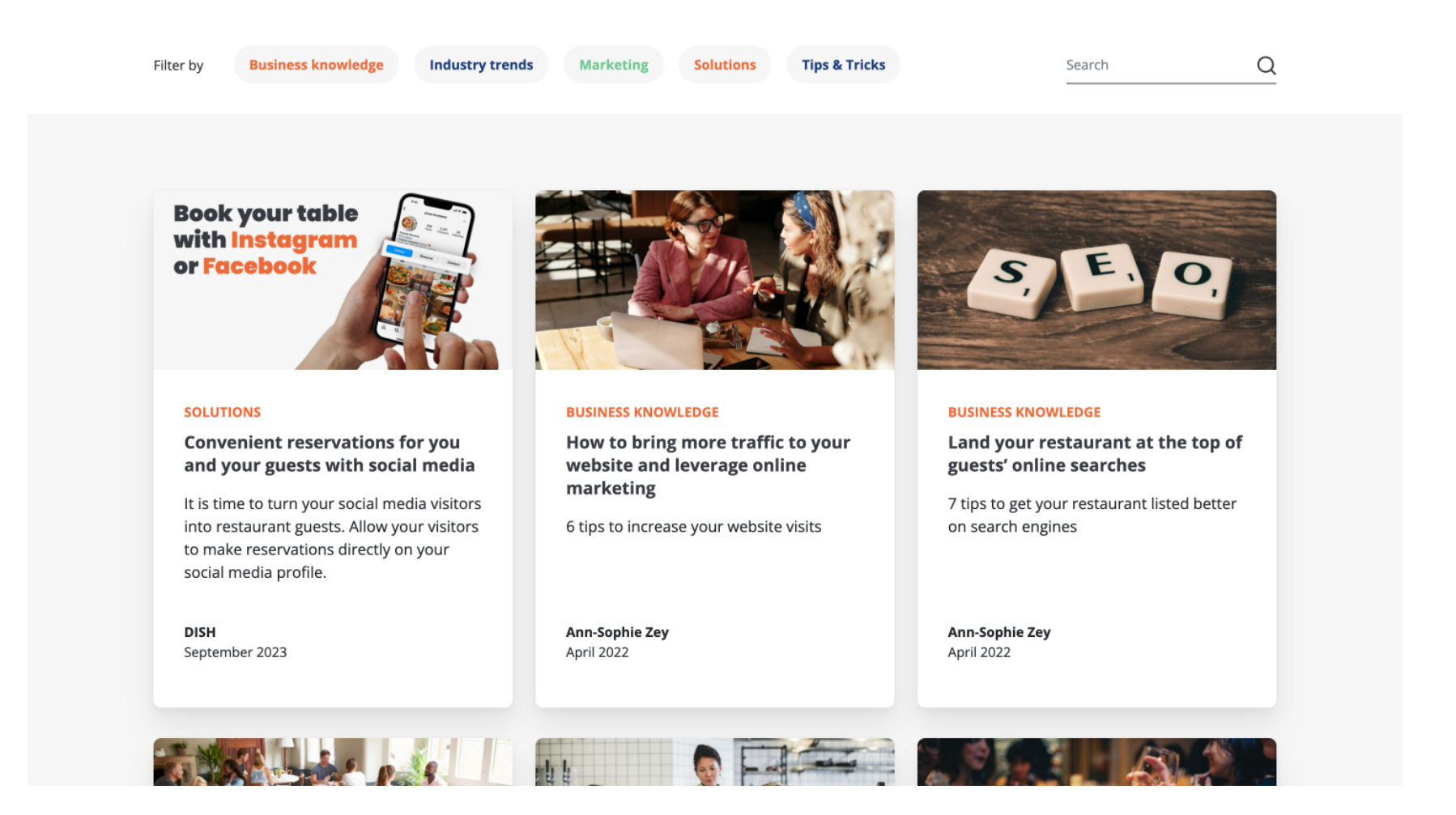

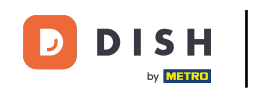

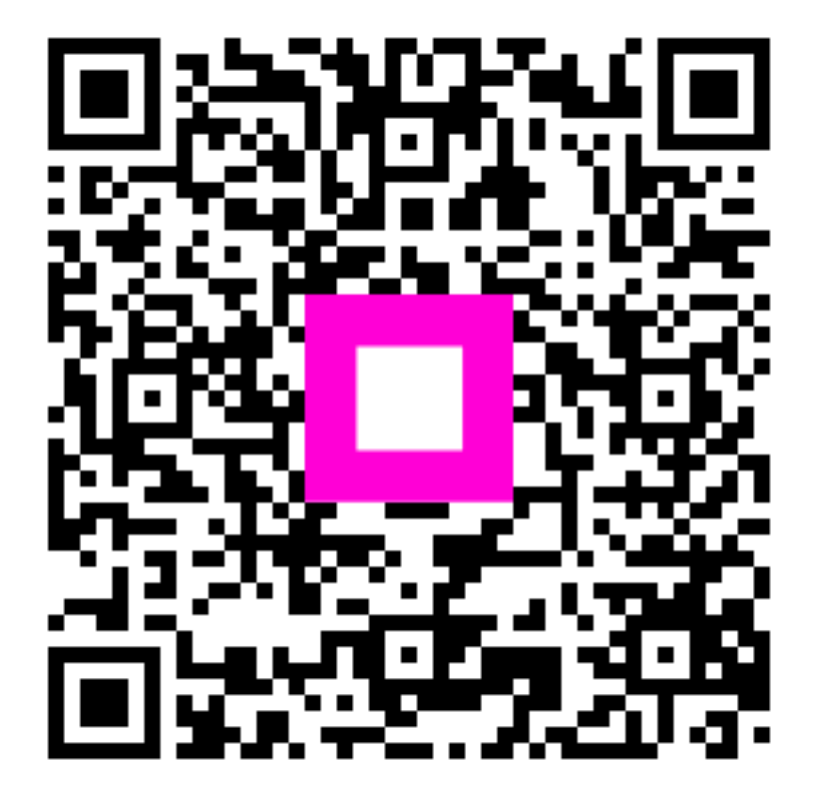

Escaneie para ir para o player interativo